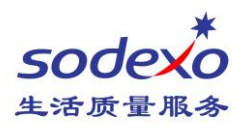

# How to schedule a meeting via Outlook

#### 1. Open OUTLOOK and create a new Meeting.

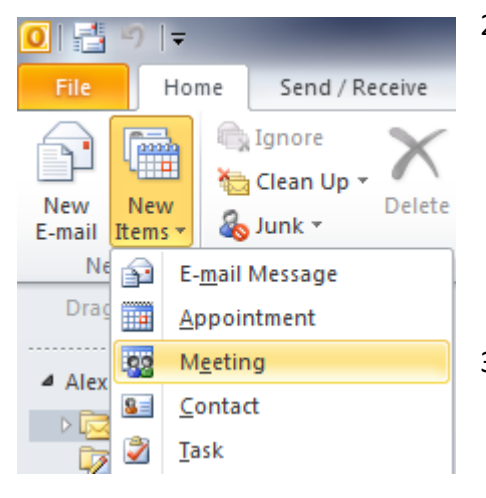

 Click Room Finder, then choose Sodexo China Shanghai
On the right side show a room list selection, you will see all available rooms, the room names contain its capacity and which floor. such as

CN.SH.S.705.3P.THEBUND, 7th floor, capacity 3 people.

3. Click *Scheduling Assistant*, it will show the free/busy status of all meeting rooms, Blue time has reserved.

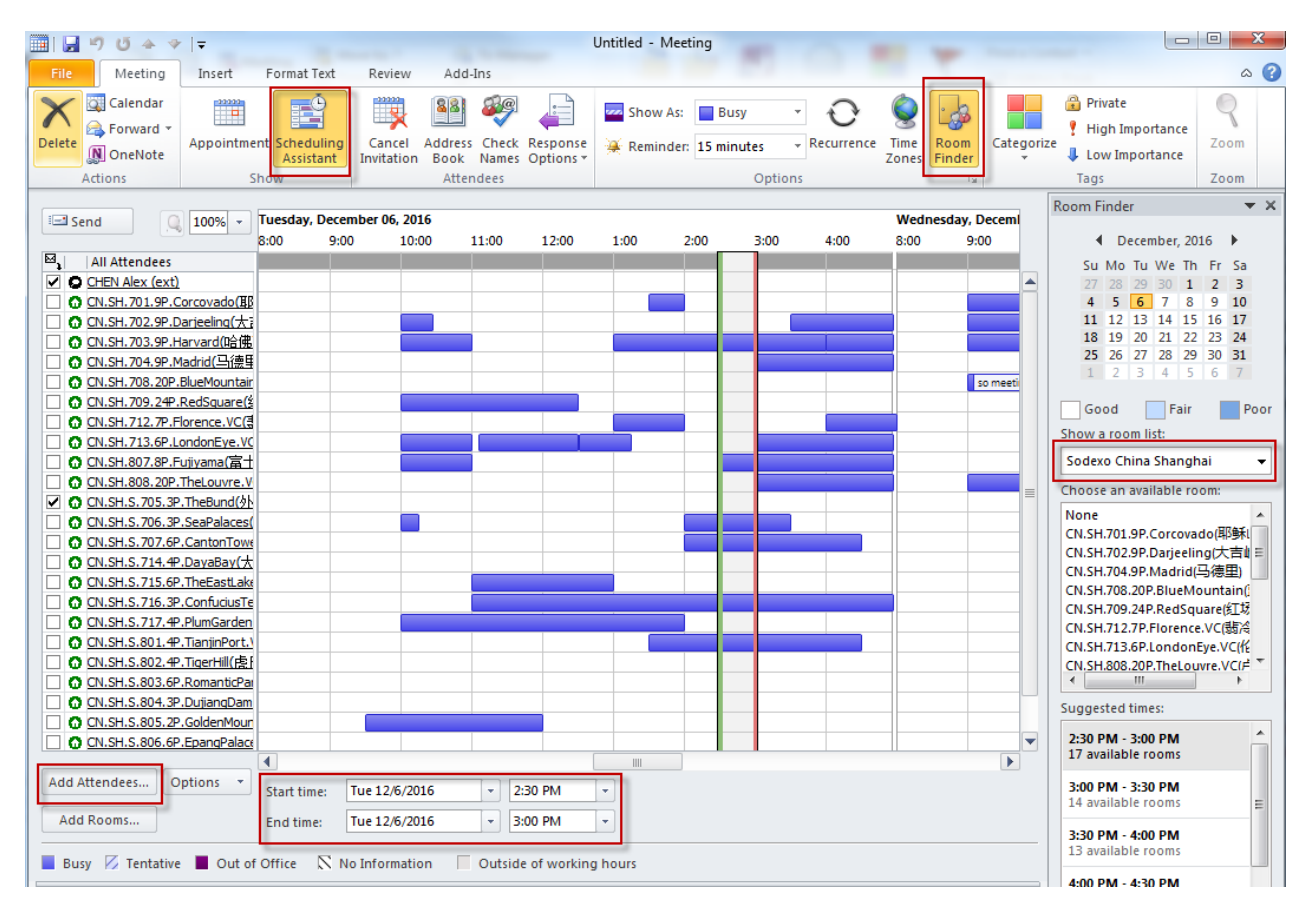

上海市长宁区福泉北路 388 号东方国信 A 座 7-8 楼 7-8F,Building A, 388 north Fuquan road, changning district of Shanghai Tel: +86. 21 2356 6888

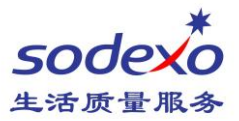

- 4. Click on Add Attenders to invite participants can be added.
- 5. Input your start time and end time, then send the meeting request.
- 6. You will receive a confirmation message as below shortly to let you know the meeting request has accepted or not. If yes, your reservation will display on both calendar and room tablet screen.

## Accepted: VC Meeting Testing

## CN.SH.808.20P.TheLouvre.VC(卢浮宫)

ON.SH.808.20P.TheLouvre.VC(卢浮宫)已接受比会议。

时间: 2016年12月8日星期四 17:01-18:01(UTC+08:00) 北京,重庆,香港特别行政区,乌鲁木齐。

地点: 808.20P.TheLouvre.VC(卢浮宫)

## Your request was accepted.

Sent by Microsoft Exchange Server 2016

\*Room retention time is 15 minutes by default, the room you booked will be released if no one enters after retention period. Exception for (709) **Red Square**, (708) **Blue Mountains** and (808) **The Louvre** 3 meeting rooms.

See you next week.